## Como abrir chamado de trancamento de disciplina

1) Na página inicial no SUAP, clique em abrir chamado

| suap 💦                  | PENDÊNCIAS                                                                                                    |                                       |
|-------------------------|----------------------------------------------------------------------------------------------------|---------------------------------------|
| Fulano Tal              | Atualize seus dados pessoais.                                                                                                    | PROCESSOS ELETRÔNICOS                 |
| Q Buscar Item de Menu   | Responda ao questionário de<br>Caracterização<br>Socioeconômica.                                                                       | ≡ Todos os Processos                  |
|                         | AVISOS                                                                                                    | Busca Rápida:                         |
|                         | Escolha seu email Acadêmico.                                                                                                    | Q. Processo Eletrônico                |
|                         | Escolha seu email Google Sala<br>de Aula                                                                                               |                                       |
| # PESQUISA              | uc Aulu.                                                                                                    | ☞ SERVICO SOCIAL                      |
| 📮 TEC. DA INFORMAÇÃO    | NOTÍCIAS                                                                                                    |                                       |
| ▲ CENTRAL DE SERVIÇOS < | PORTAL DO IFG                                                                                                    |                                       |
| ATIVIDADES ESTUDANTIS   | 22/09/2022<br>IFG oferta mais de 3500 vagas                                                                                            |                                       |
| COMUNICAÇÃO SOCIAL      | nos processos seletivos<br>2023/1                                                                                                    | = CENTRAL DE SERVICOS                 |
| 💼 extensão              | 21/09/2022                                                                                                    |                                       |
| 🕒 SAIR                  | Code Tower é premiada em<br>evento nacional de                                                                                         | E Meus Chamados + Abrir Chamado       |
|                         | empreendedorismo jovem                                                                                                    | ? Base de Conhecimentos + Fale com RH |
|                         | IFG Anápolis abre inscrições                                                                                                    |                                       |
|                         | doulas                                                                                                    | SERVICOS MICROSOFT                    |
|                         | 20/09/2022<br>Projeto de estudantes do IFG<br>Anápolis é aprovado em<br>seleção para soluções<br>tecnológicas para a gestão<br>pública | Portal Office 365                     |
|                         | 00,000,0000                                                                                                    |                                       |

## 2) Clique em Atendimento Acadêmico do Câmpus

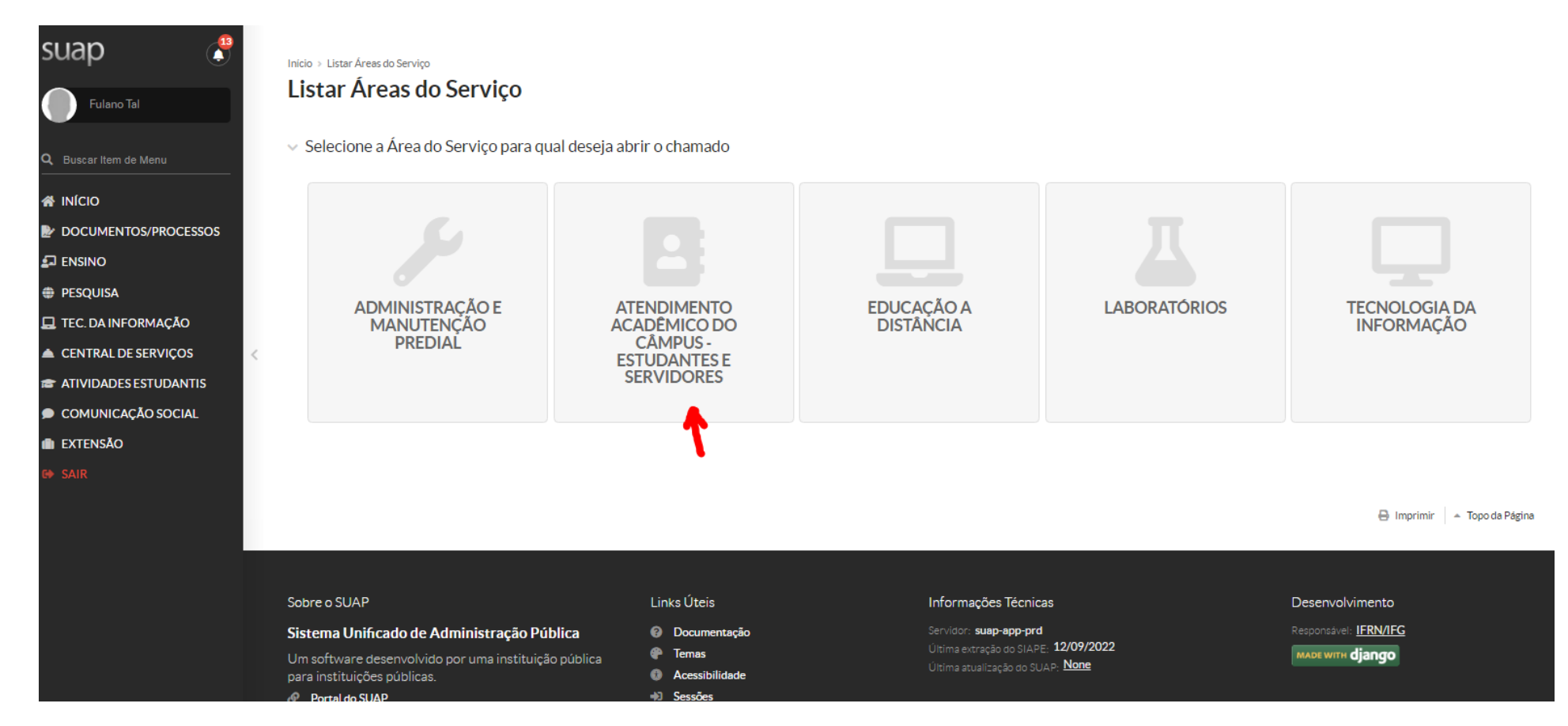

3) Na aba "Administração Acadêmica", escolha o quadro Ajuste de Matrículas em Diários, onde você encontraá a opção "Solicitação de Trancamento de Disciplina (quando se deseja trancar apenas uma ou mais disciplinas, mas não todas.

| Ajuste de Matrículas em Diários                            |                | Solicitação de Informações (ACAD)                                                       |      |
|------------------------------------------------------------|----------------|-----------------------------------------------------------------------------------------|------|
| Solicitação de ajustes em disciplinas.                     |                | Solicitação de resposta para dúvidas e esclarecimentos para resposta da Administração / | Acad |
| Categorias:                                                | <mark>/</mark> | Categorias:                                                                             |      |
| Administração Acadêmica                                    |                | Administração Acadêmica                                                                 |      |
| 1 Solicitação de Inclusão de Matrícula em Disciplina (OES) |                | 1 Dúvidas e Esclarecimentos (CAAAE-OES)                                                 |      |
| 2 Solicitação de Trancamento de Disciplina (OES)           |                | 2 Dúvidas sobre o Q-Acadêmico (QES)                                                     |      |

4) Na Descrição do chamado, tem as informações que precisam constar. Não deixe de ler as orienhtações.

## Início > Listar Áreas do Serviço > Abrir Chamado para Atendimento Acadêmico do Câmpus - Estudantes e Servidores > Solicitação de Trancamento de Disciplina (OES)

## Solicitação de Trancamento de Disciplina (OES)

Descreva o Seu Chamado

| Informações para preenchimento do chamado:     Oestudante deve descrever o motivo do trancamento da disciplina extemporânea. |                                                                                                    |  |
|----------------------------------------------------------------------------------------------------|----------------------------------------------------------------------------------------------------|--|
| Descrição:                                                                                                    | Descreva a sua solicitação                                                                                                    |  |
| Centro de Atendimento:                                                                                                    | CAAAE - Câmpus Goiânia Oeste Selecione o Centro de Atendimento que mais se adequa ao seu problema.                                         |  |
| Outros Interessados:                                                                                                    | Q Escolha uma ou mais opções<br>Vincule outros usuários a este chamado. Eles poderão acompanhar as alterações e comentários deste chamado. |  |
| Enviar cópia de abertura<br>deste chamado para os<br>interessados?                                                           |                                                                                                    |  |

Ainda na mesma página de registro do chamado, no campo "Outros interessados", deixe em branco, ou se coloque novamente como interessado (inserindo o seu nº de matrícula). E não se esqueça de salvar o chamado.

| Centro de Atendimento:                                             | CAAAE - Câmpus Goiânia Oeste Selecione o Centro de Atendimento que mais se adequa ao seu problema.                                              |                                                                                |
|--------------------------------------------------------------------|----------------------------------------------------------------------------------------------------|--------------------------------------------------------------------------------|
| Outros Interessados:                                               | Q Escolha uma ou mais opções         Vincule outros usuários a este chamado. Eles poderão acompanhar as alterações e comentários deste chamado. |                                                                                |
| Enviar cópia de abertura<br>deste chamado para os<br>interessados? |                                                                                                    |                                                                                |
| Anexar Arquivos                                                    |                                                                                                    |                                                                                |
| Descrição                                                          |                                                                                                    | Anexo                                                                          |
|                                                                    |                                                                                                    | Escolher arquivo Nenhum arquivo escolhido<br>Tamanho máximo permitido: 10.0 MB |
|                                                                    |                                                                                                    | Escolher arquivo Nenhum arquivo escolhido<br>Tamanho máximo permitido: 10.0 MB |
|                                                                    |                                                                                                    | Escolher arquivo Nenhum arquivo escolhido<br>Tamanho máximo permitido: 10.0 MB |

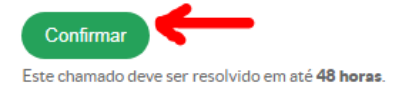

🕒 Imprimir 🔺 Topo da Página

5) Feito o registro do chamado, acompanhe o andamento na página inicial do SUAP, clicando em "Meus Chamados"

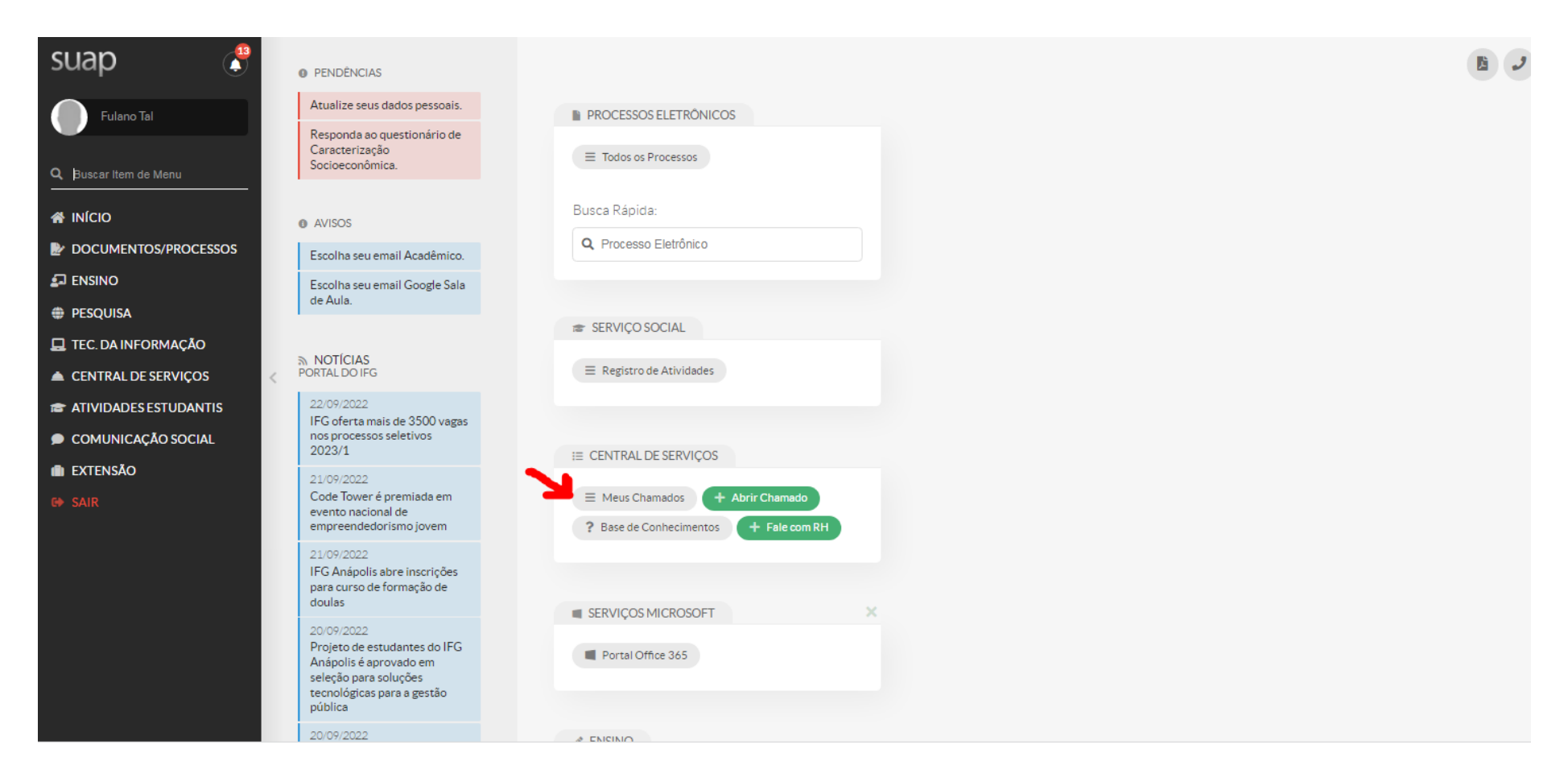

6) Ao aparecer os chamados abertos, na aba "Todos", você visualializa todos os chamados já registrados por você, do mais recente para o mais antigo na ordem de registro

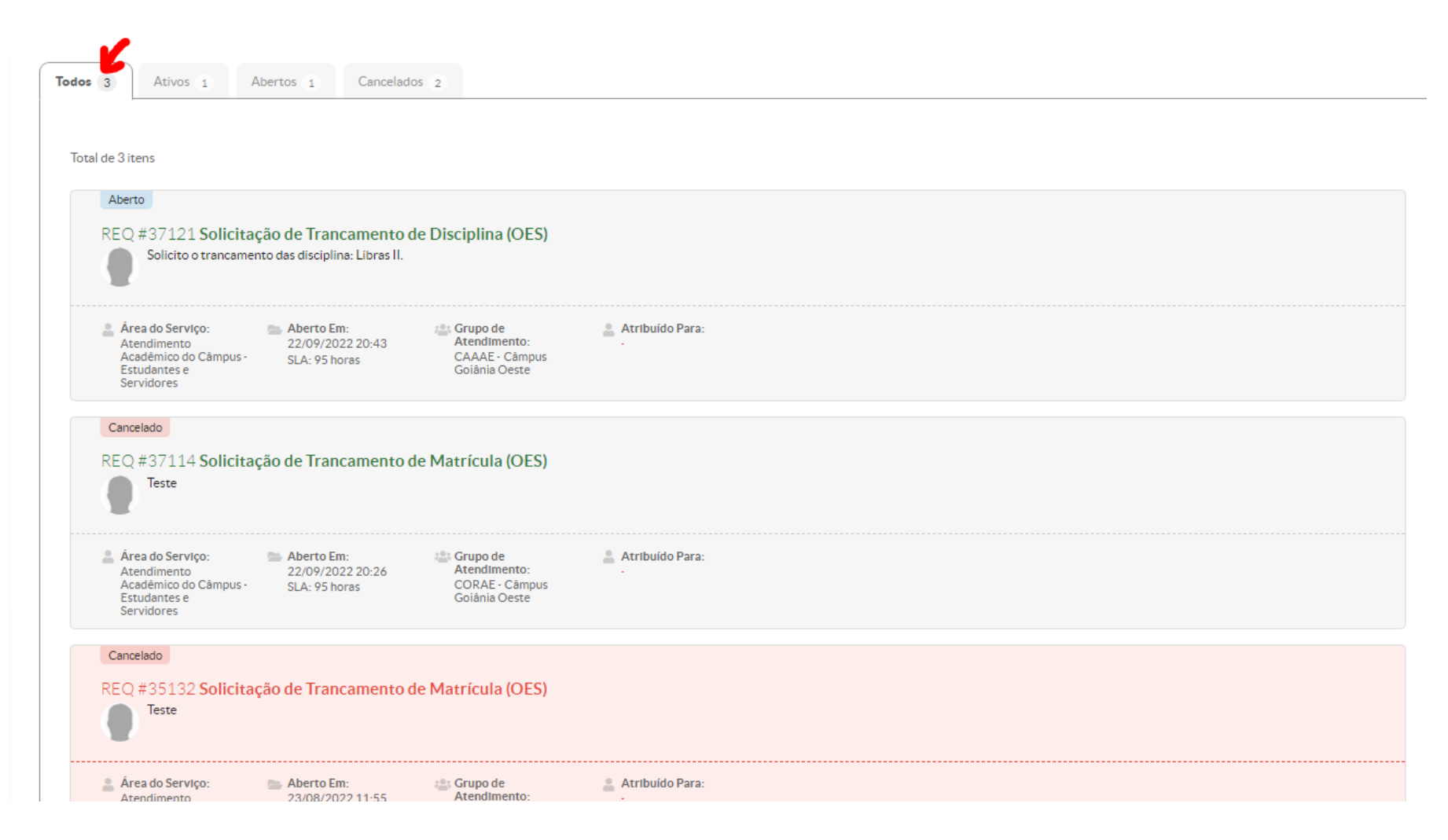

7) Clique no chamado que deseja obter informações. Nesse campo você pode visualizar os comentários que postamos e também interagir com a equipe do setor.

| Linha do Tempo      | Anex | os Histórico de Movimentações |
|---------------------|------|-------------------------------|
|                     |      |                               |
|                     |      | Adicionar Comentário:         |
|                     |      |                               |
|                     |      |                               |
|                     |      |                               |
|                     |      | Adicionar Comentário          |
| 22/09/2022<br>20:26 |      | Chamado Aberto por Fulano Tal |
|                     | T    |                               |